## Mercedes-Benz Lademöglichkeiten entdecken!

• Gehen Sie auf die Webseite von <u>Mercedes-Benz</u> und klicken Sie rechts oben auf "Login".

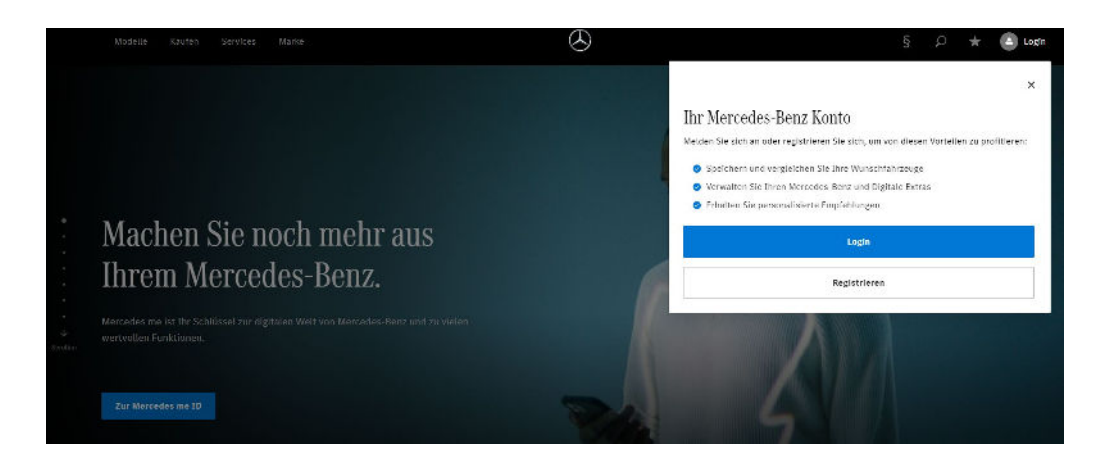

- Klicken Sie im Fenster erneut auf "Login".
- Geben Sie Ihre E-Mail / Mobilfunknummer (Mercedes ID) ein.
- Im nächsten Schritt können Sie entscheiden, ob Sie sich mit Ihrem Passwort oder mit einem TAN-Code anmelden möchten. Im Falle des TAN-Codes, wird Ihnen dieser per E-Mail geschickt.

| Anmelden 🤉 |                                                                                          |  |  |  |
|------------|------------------------------------------------------------------------------------------|--|--|--|
|            | Bitte geben Sie Ihre E-Mail-Adresse oder Ihre Mobilfunknummer ein<br>mail@mailadresse.de |  |  |  |
| E-Mail-A   | dresse *                                                                                 |  |  |  |
| $\bigcirc$ | Mobilfunknummer benutzen                                                                 |  |  |  |
|            | Weiter                                                                                   |  |  |  |

• Als nächstes wählen Sie oben rechts Ihr Profil aus und klicken auf "Mein Dashboard".

|                                     | §     | Q | * | JG |   |
|-------------------------------------|-------|---|---|----|---|
|                                     |       |   |   |    | × |
| Hallo,                              |       |   |   |    |   |
| Mein Dashboard                      |       |   |   |    |   |
| Meine Wunschliste                   |       |   |   |    |   |
| Meine Bestellungen                  |       |   |   |    |   |
| Meine Dokumente                     |       |   |   |    |   |
| Meine Nachrichten                   |       |   |   |    |   |
| Mein Mercedes-Benz Bank Kundenpo    | ortal |   |   |    |   |
| Mein Konto                          |       |   |   |    |   |
| Profil wechseln (Privat/Unternehmer | )     |   |   |    |   |
| Datenschutz & Rechtliches           |       |   |   |    |   |
| Kontakt                             |       |   |   |    |   |
| La                                  | ogout |   |   |    |   |
|                                     |       |   |   |    |   |

• Bei mehreren hinterlegten Fahrzeugen wählen Sie mittels der Pfeile das gewünschte Fahrzeug aus.

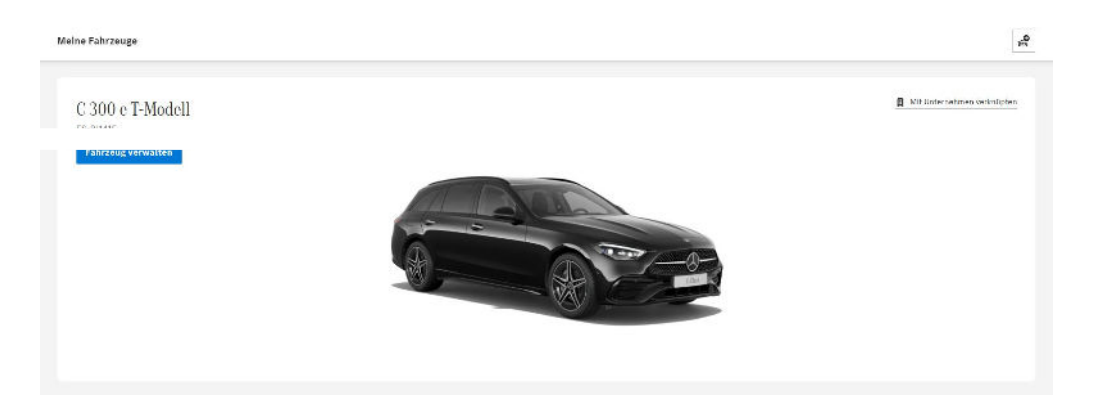

• Jetzt scrollen Sie bis zur Überschrift **"Fahrzeug verwalten"**. Hier wählen Sie die Option **"Digitale Extras verwalten"**.

• In der nächsten Maske können Sie nun "Alle nachfolgende Dienste aktivieren" oder einzeln Ihre gewünschten Dienste auswählen. Dies muss mit Speicher bestätigt werden.

| hrzeug verwalten                                                                   |                                                                                   |                                                                                     |
|------------------------------------------------------------------------------------|-----------------------------------------------------------------------------------|-------------------------------------------------------------------------------------|
| nhrzeug verwalten<br>giale Extrassind das flexible Upgrade für Paren Mercedes Benz | Meine Mitbenutzer<br>Laden Sie Mitnutzer ein, die für dieses Lahrzeug aktivierten | Mein Mercedes-Benz Partner<br>Russ Josinger Automobile GmbH & Co. KG                |
| men kunnan, saarena un azenta.                                                     | Mercedes, me connect llienste zu nutzen.                                          | <ul> <li>Kirchheimer Straße 182 73265 Dettingen</li> <li>+49 7021 5703 0</li> </ul> |
| 51/54<br>Digitale Extras aktiviert                                                 | 20                                                                                | 🚩 dettingemérussjesinger.de                                                         |
| Distate Serves weavalton                                                           | + Withoutzer cisiaden                                                             | Könfler verwalten                                                                   |

- Hinweis: Falls noch weitere Angaben zur Aktivierung der "Digitalen Dienste" erforderlich sind, werden Sie im nächsten Fenster darauf hingewiesen.
   Beachten Sie bitte: Eine komplette Aktivierung kann bis zu 48 Stunden dauern.
- Mercedes Me Charge

Um die Ladedienste zu aktivieren, müssen noch weitere Angaben vorgenommen werden. Bei Auswahl des Dienstes werden Sie darauf hingewiesen, weitere Daten zu ergänzen. Wählen Sie hier **"Daten jetzt ergänzen"** 

- Um zur Registrierung zu gelangen, wählen Sie "Jetzt Ladevertrag registrieren"
- Die Datenübermittlung müssen Sie mit "weiter" bestätigen.
- Jetzt werden Sie auf die Seite von Mercedes Me Charge weitergeleitet. Hier wählen Sie die Schaltfläche "Jetzt registrieren".

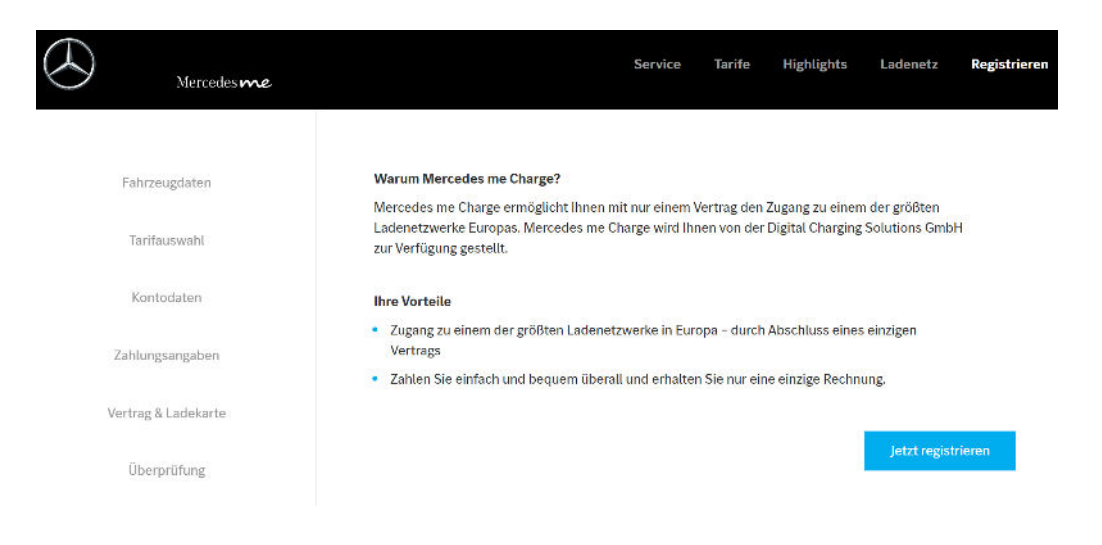

- Ab jetzt werden Sie Schritt für Schritt durch die Registrierung geführt.
- Nach erfolgreichem Abschluss der Registrierung gelangen Sie wieder auf die Startseite zurück.
- Klicken Sie jetzt auf den Button "weiter".
- Der Ladevertrag ist nun in Ihrem Konto für Sie hinterlegt.
- Beachten Sie bitte, dass die vollständige Freischaltung bis zu 48 Stunden dauern kann.

## Wir beantworten gerne Ihre Fragen zum Laden Ihres Elektrofahrzeugs!

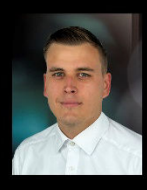

Philipp Lotz Produktexperte in Dettingen unter Teck Tel: 07021 5703 390 Mobil: 0172 9584085 philipp.lotz@russjesinger.de

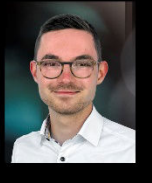

Maximilian Röhner Produktexperte in Nürtingen Tel: 07022 9222 390 Mobil: 0172 9584191 maximilian.roehner@russjesinger.de

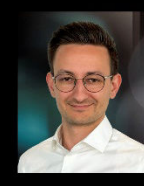

Marc Seim Teamkoordinator | Produktexperte in Esslingen Tel: 0711 93020 3905 Mobil: 0172 9584162 marc.seim@russjesinger.de

## Mercedes-Benz

Anbieter: Mercedes-Benz AG, Mercedesstraße 120, 70372 Stuttgart

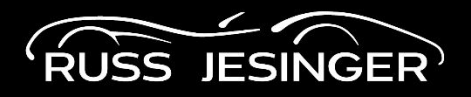

Ihr Partner vor Ort: Russ Jesinger Automobile GmbH & Co. KG Hauptsitz: Otto-Hahn-Straße 8 72622 Nürtingen russjesinger.de

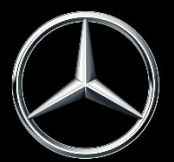